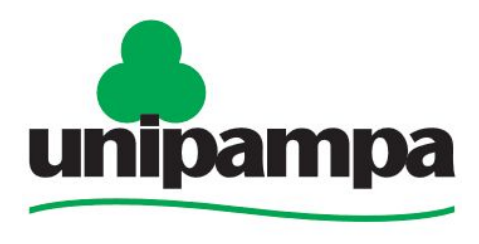

Universidade Federal do Pampa

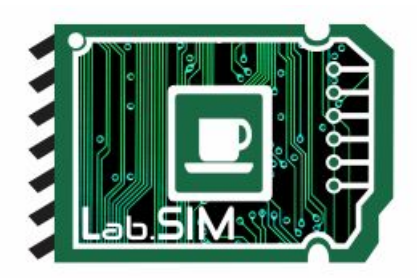

#### UNIVERSIDADE FEDERAL DO PAMPA ENGENHARIA CARTOGRÁFICA E AGRIMENSURA LabSIM - Laboratório de Sistemas Inteligentes e Modelagem

#### "pip" não é reconhecido como um comando interno

Autor: Christopher Ferrari Thums<sup>1</sup>

Orientador: Prof. Dr. Rogério Rodrigues de Vargas<sup>2</sup>

Itaqui, 04 de Agosto de 2021

Christopherthums.aluno@unipampa.edu.br<sup>1</sup> rogeriovargas@unipampa.edu.br<sup>2</sup>

1

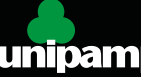

## 1. Introdução

- Quando estamos começando a aprender programação, depois que instalamos o Python e estamos aptos a criar nossos primeiros *scripts*, próxima opção é utilizar bibliotecas externas.
- O pip, que é um gerenciador de bibliotecas importante que por padrão vem instalado com o Python, mas pode acontecer de ficar "nulo", dessa maneira deve ser ativado.
- Isso é o que veremos nesse tutorial.

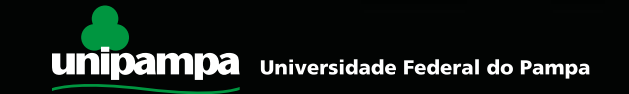

## 1. Introdução

- Usar o pip para instalar bibliotecas é simples, mas pode acontecer que mesmo com o python instalado, ele não esteja configurado corretamente. E quando você tenta executar o comando pip no prompt de comando aparece o seguinte erro:
- pip não é reconhecido como um comando interno ou externo, um programa operável ou um arquivo em lotes.

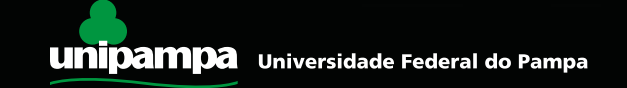

## 1. Introdução

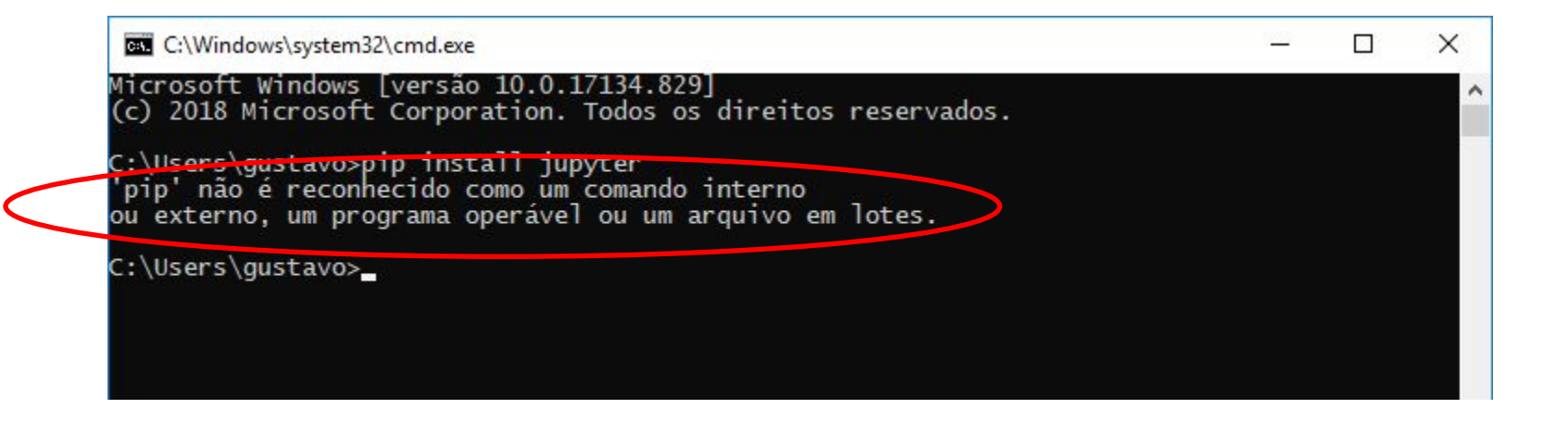

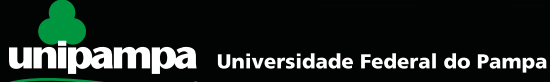

- Esse problema pode ter várias causas, mas primeiro precisamos verificar se o pip está instalado.
- Para isso você precisa ir até a pasta de instalação do seu Python e dentro dela acessar a pasta scripts.

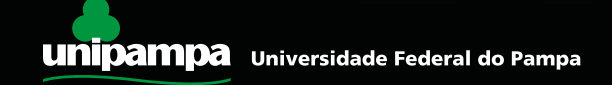

- Para acessar a pasta onde o programa foi instalado basta seguir os seguintes passos:
  - ✔ Clique em "iniciar" na barra do menu iniciar
  - ✔ Digite Python
  - ✓ Clique com o botão direito em cima de "Python 3.7 (64-bit)"
  - Clique em "Abrir local do arquivo"
  - ✓ Aberto a pasta onde o python esta instalado, novamente clique em com botão direito em cima de atalho do Python em "Abrir local do arquivo"
  - ✔ Onde por padrão o caminho de instalação do programa é em:
  - ✓ C:\Users\gustavo\AppData\Local\Programs\Python\Python37-64\Scripts
  - ✓ Copie esse caminho (CTRL + C)

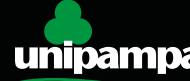

- Porém no seu caso o caminho pode ser diferente, tudo dependerá o caminho que você escolheu no momento da instalação do Python.
- ✓ Na pasta de scripts você precisa confirmar que existe o arquivo executável do pip.
  - ✓ Clique na pasta *scripts* e encontre **pip.exe**

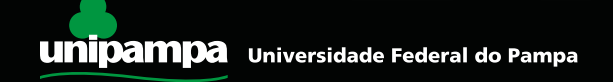

| 📕   🛃 📕 🖛                                                                                    |                                       | Ferramentas de Aplicativo | Scripts |                                | 7 <u>070</u>      | D X    |
|----------------------------------------------------------------------------------------------|---------------------------------------|---------------------------|---------|--------------------------------|-------------------|--------|
| Arquivo Início Compartil                                                                     | har Exibir                            | Gerenciar                 |         |                                |                   | × (    |
| ← → → ↑ 🖡 « Local                                                                            | > Programs >                          | Python > Python37-32 >    | Scripts | √ Ō                            | Pesquisar Scripts | م      |
|                                                                                              | Nome                                  | ^                         | [       | Data de modifica               | ç Tipo            | Tamanh |
| 📌 Acesso rápido                                                                              | ᢙ pelican.exe<br>ᢙ pelican-import.exe |                           | 2       | 28/12/2018 14:52               | Aplicativo        | 9<br>9 |
| Este Computador                                                                              |                                       |                           | 2       | 28/12/2018 14:52               | Aplicativo        |        |
| <ul> <li>Área de Trabalho</li> <li>Documentos</li> <li>Downloads</li> <li>Imagens</li> </ul> | 👍 pelica                              | in-quickstart.exe         | 2       | 28/12/2018 14:52               | Aplicativo        | 9      |
|                                                                                              | 👍 pelica                              | in-themes.exe             | 2       | 28/12/2018 14:52               | Aplicativo        | 9      |
|                                                                                              | 🗹 👍 pip.ex                            | e                         | 1       | 17/06/2019 16:40               | Aplicativo        | 9      |
|                                                                                              | 🚱 pip3.7                              | 7.exe                     | 1       | 17/06/2019 16:40               | Aplicativo        | 9      |
|                                                                                              | 👍 pip3.e                              | exe                       | 1       | 17/06/2019 16:40               | Aplicativo        | 9      |
| 🐌 Músicas                                                                                    | 🚱 pygmentize.exe                      |                           | 2       | 28/12/2018 14:52               | Aplicativo        | 9      |
| 퉑 Objetos 3D                                                                                 | 🔒 pyrsa                               | -decrypt.exe              | -       | 18/06/2019 19:24               | Aplicativo        | 9      |
| Vídeos                                                                                       | 👍 pyrsa                               | -decrypt-bigfile.exe      | 1       | 18/0 <mark>6/2019 19:24</mark> | Aplicativo        | 9      |
| Disco Local (C:)                                                                             | 👍 pyrsa                               | -encrypt.exe              | 1       | 18/06/2019 19:24               | Aplicativo        | 9      |
| Rede                                                                                         | 👍 pyrsa                               | -encrypt-bigfile.exe      | 1       | 18/06/2019 19:24               | Aplicativo        | 9      |
|                                                                                              | 👍 pyrsa-keygen.exe                    |                           | -       | 18/06/2019 19:24               | Aplicativo        | 9      |
|                                                                                              | a nurra-nriv)nuh eve                  |                           |         | 19/06/2010 10-2/               | Anlicativo        | 0      |
| 47 itens 1 item selecionado                                                                  | 90,8 KB                               |                           |         |                                |                   |        |

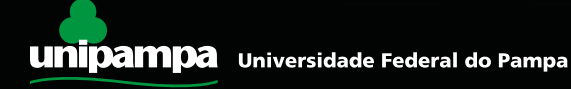

- Se o arquivo estiver nesta pasta, isso significa que você já tem o pip, só precisar adicionar esta pasta na variável de ambiente PATH para que o prompt de comandos reconheça este comando em qualquer pasta que você o esteja executando.
- ✓ Veja passo a passo como adicionar o caminho de uma pasta no PATH.

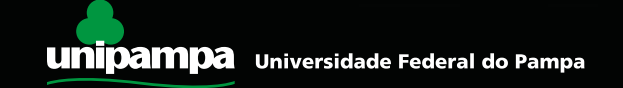

 Clique com o botão direito do mouse no ícone do seu computador e clique em Propriedades.

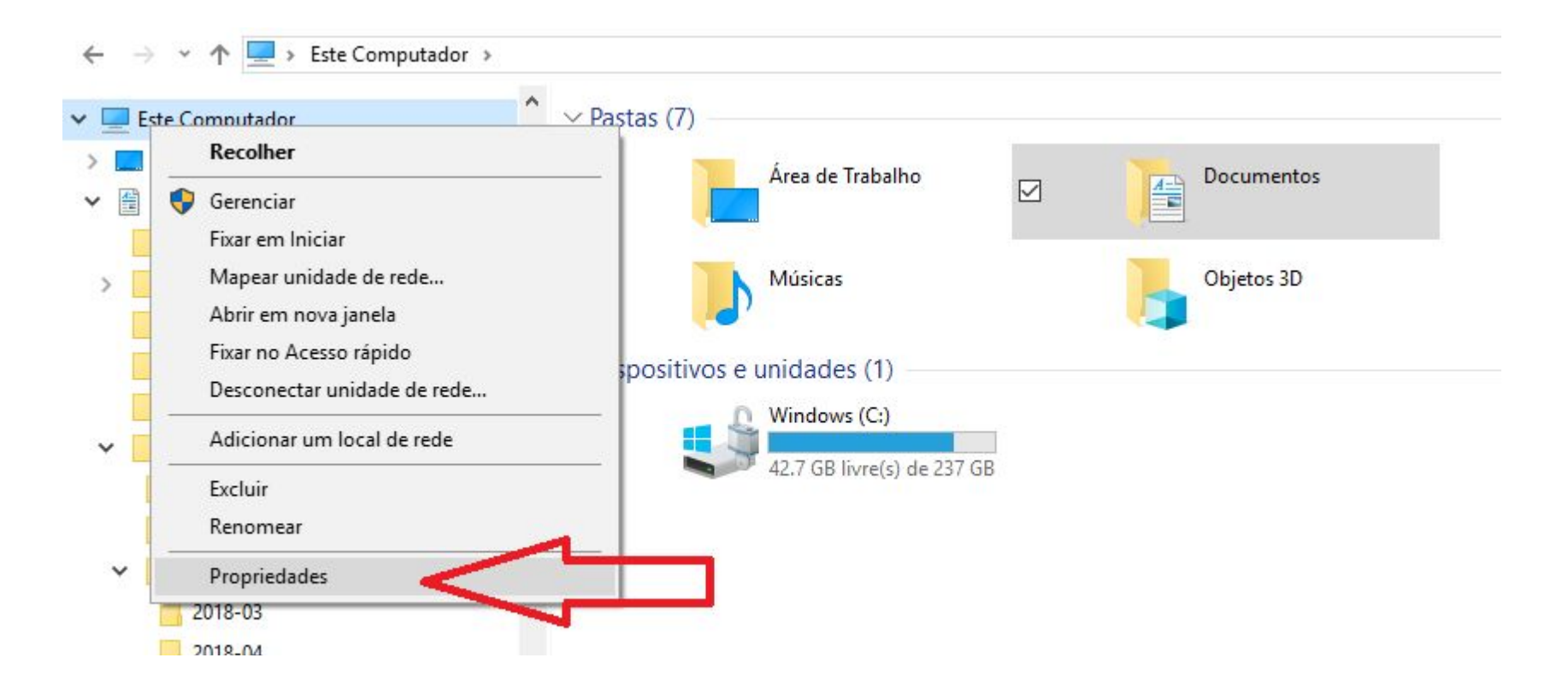

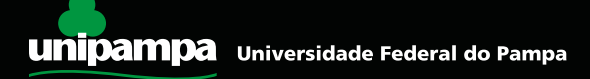

 Clique em localizar uma configuração e digite variáveis, nisso irá aparecer Editar as variáveis de ambiente do sistema.

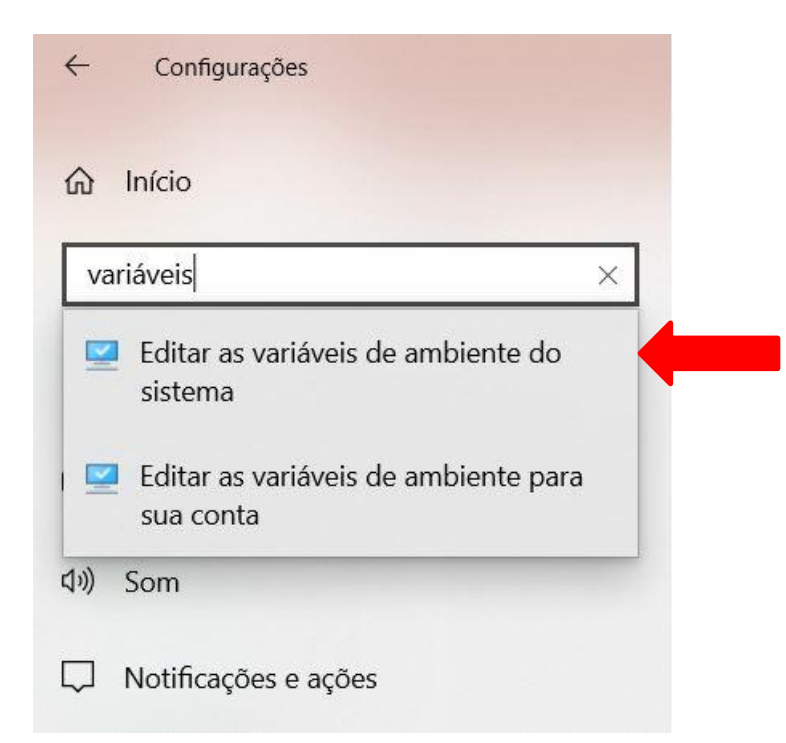

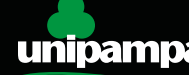

Clique no botão Variáveis de ambiente dentro da aba Avançado.

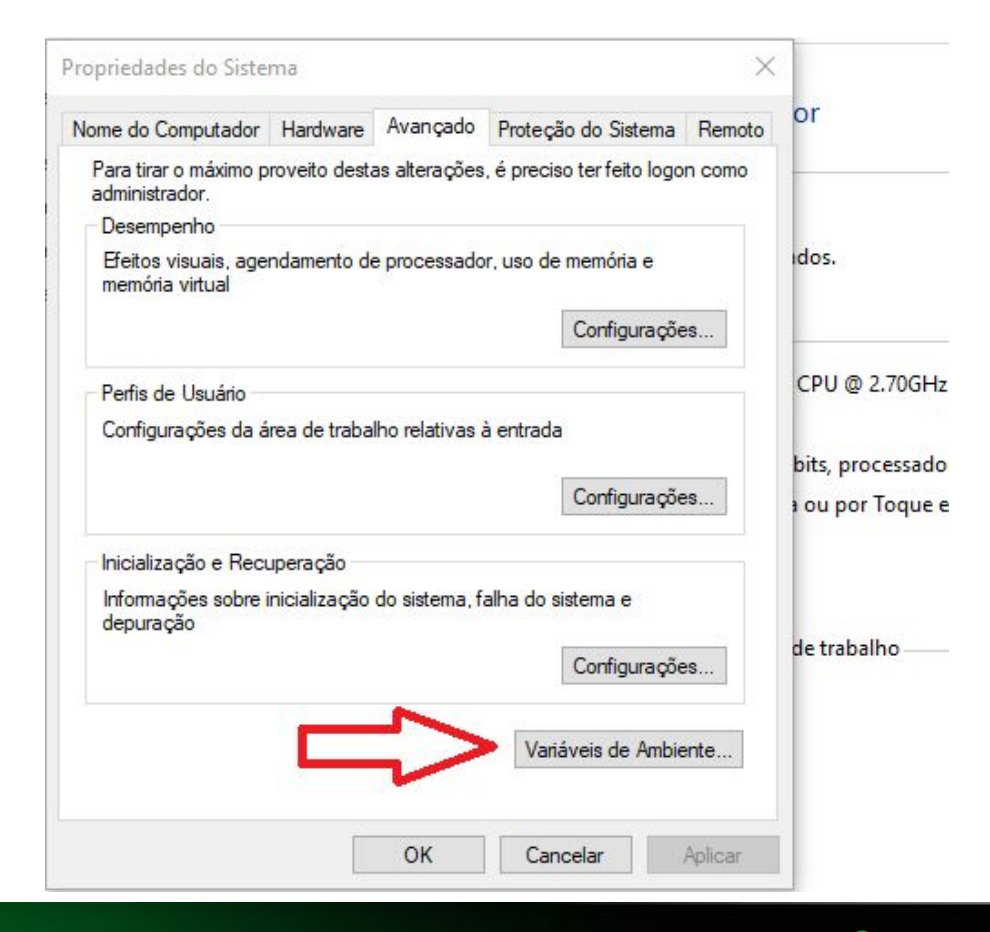

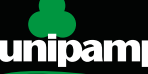

 Selecione a variável de ambiente PATH na lista de Variáveis do sistema e clique em Editar.

| Variável             | Valor                                                           | ^ |  |  |  |
|----------------------|-----------------------------------------------------------------|---|--|--|--|
| ComSpec              | C:\WINDOWS\system32\cmd.exe                                     |   |  |  |  |
| configsetroot        | C:\WINDOWS\ConfigSetRoot                                        |   |  |  |  |
| DriverData           | C:\Windows\System32\Drivers\DriverData                          |   |  |  |  |
| NUMBER_OF_PROCESSORS | 4                                                               |   |  |  |  |
| OS                   | Windows_NT                                                      |   |  |  |  |
| Path                 | C:\Program Files (x86)\Common Files\Oracle\Java\javapath;C:\Pro |   |  |  |  |
| PATHEXT              | .COM:.EXE:.BAT:.CMD:.VBS:.VBE:.JS:.JSE:.WSF:.WSH:.MSC           | ۷ |  |  |  |
|                      | Novo Editar Excluir                                             |   |  |  |  |
|                      | -                                                               |   |  |  |  |

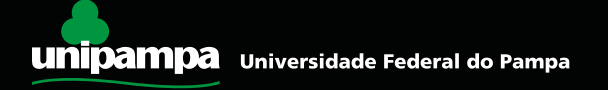

- Clique no botão Novo e adicione o caminho da pasta desejada (o caminho copiado do slide 6).
- No nosso caso, é a pasta Scripts que está dentro da pasta de instalação do Python.

| itar a variável de ambiente                                             | ×                       |
|-------------------------------------------------------------------------|-------------------------|
| <u> </u>                                                                |                         |
| C:\Windows\System32\Wbem                                                | Novo                    |
| C:\Windows\System32\WindowsPowerShell\v1.0\                             |                         |
| C:\Windows\System32\OpenSSH\                                            | Editar                  |
| C:\Program Files\MongoDB\Server\4.0\bin                                 |                         |
| C:\ProgramData\chocolatey\bin                                           | Procurar                |
| C:\Program Files\nodejs\                                                | Liosaisin               |
| C:\Program Files\MySQL\MySQL Utilities 1.6\                             | Evoluir                 |
| C:\Program Files (x86)\NVIDIA Corporation\PhysX\Common                  | Evenan                  |
| C:\Program Files\Git\cmd                                                |                         |
| C:\Program Files\Git\mingw64\bin                                        | Anuna ana Cim           |
| C:\Program Files\Git\usr\bin                                            | viover para <u>C</u> im |
| C:\Program Files\PuTTY\                                                 |                         |
| C:\Users\gustavo\AppData\Local\Microsoft\WindowsApps                    | Nover para baix         |
| C:\Users\gustavo\AppData\Roaming\npm                                    |                         |
| C:\Users\gustavo\AppData\Local\Programs\Microsoft VS Code\bin           |                         |
| C:\Program Files\JetBrains\IntelliJ IDEA Community Edition 2018.3.2\bin | Edi <u>t</u> ar texto   |
| C:\maven\bin                                                            |                         |
| C:\Program Files\Java\jdk1.8.0_191\bin                                  |                         |
| C:\Program Files\MySQL\MySQL Server 5.7\bin                             |                         |
| C:\Users\gustavo\.windows-build-tools\python27\                         |                         |
| C:\Users\gustavo\AppData\Local\Programs\Python\Python37-32\Scripts      | ~                       |
|                                                                         |                         |
| OK                                                                      | Cancelar                |

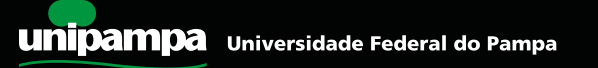

### 4. Importante

Esse caminho é passo a passo e para a solução do pip na sua versão do Windows
 10. pode ser que em outras versões do Windows estas janelas sejam diferentes.

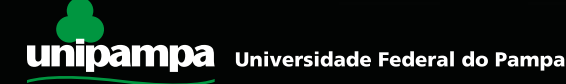

## 5. Reinicie o prompt de comando

- ✓ É importante Reinicie o prompt de comando
  - UM passo importante que muitos esquecem, é necessário reiniciar o prompt de comandos para que as alterações de variáveis de ambiente sejam aplicadas.
    - ✔ Para reiniciar o prompt de comando basta fecha-lo e abri-lo novamente.

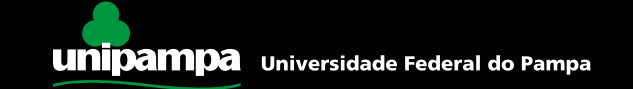